# GUÍA RÁPIDA PARA EL USUARIO ENTIDAD

# "SERVICIO DE INTEGRACIÓN CON EL RENIEC PARA LA AUTENTICACIÓN DE LOS DNI REGISTRADOS EN EL SEACE"

VERSIÓN 2.0 FECHA: 12/09/2019 DIRECCIÓN DEL SEACE SUBDIRECCIÓN DE GESTIÓN FUNCIONAL DEL SEACE

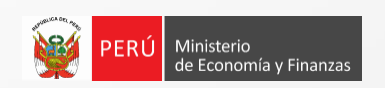

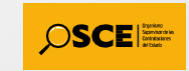

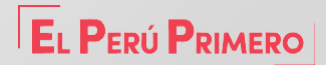

## Autenticación de los DNI registrados en el SEACE

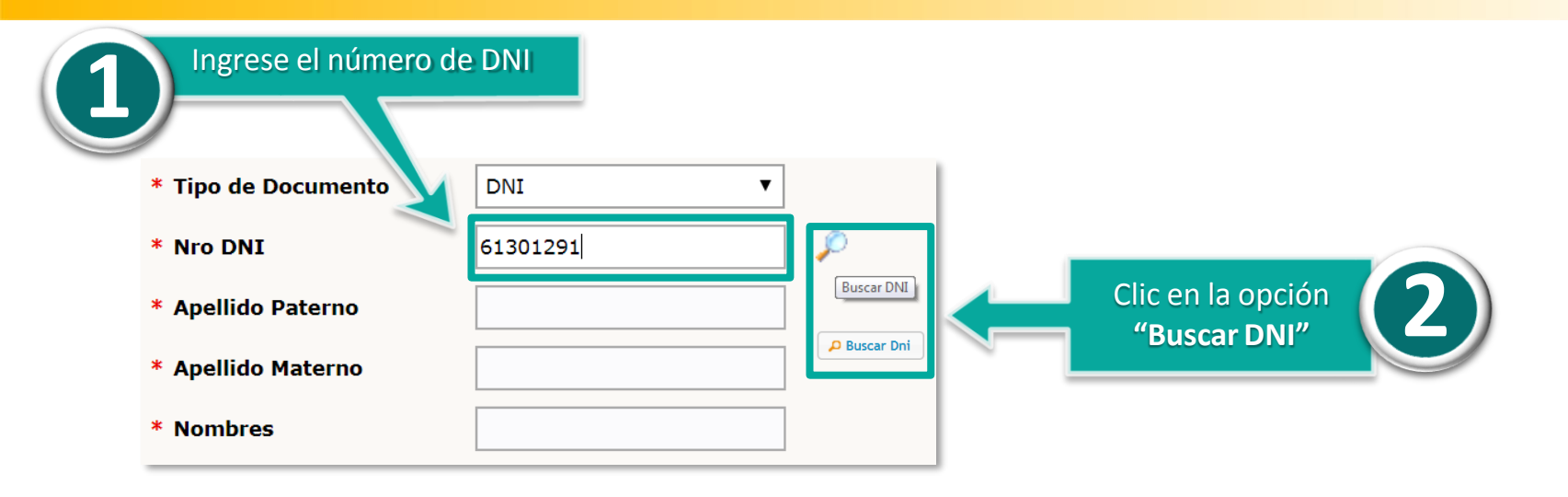

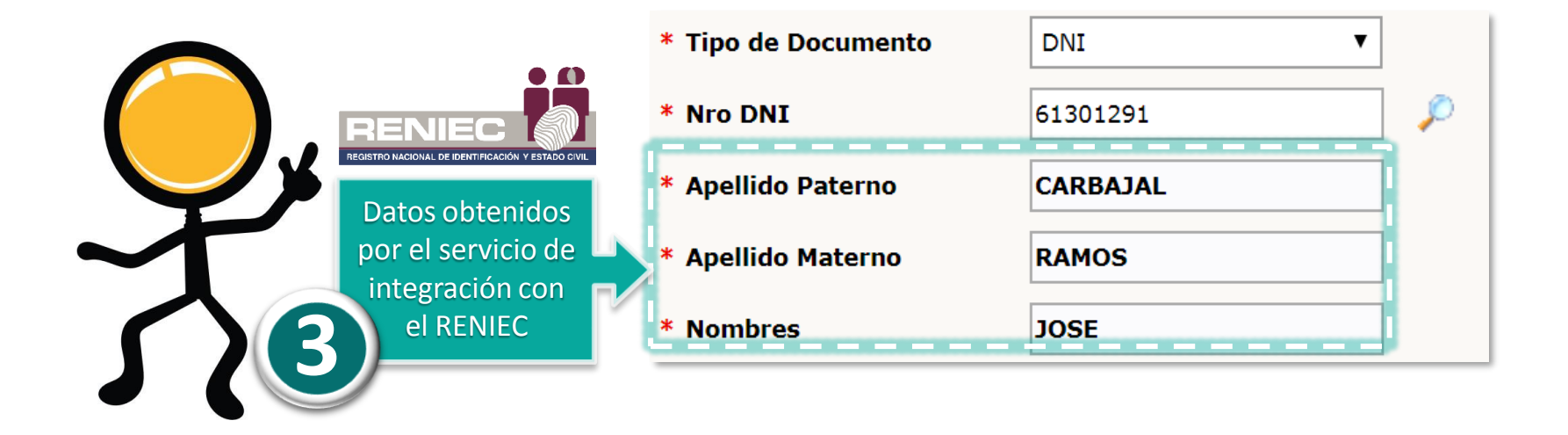

**IMPORTANTE** 

#### En caso no se encuentre disponible el servicio con RENIEC, tener en cuenta lo siguiente:

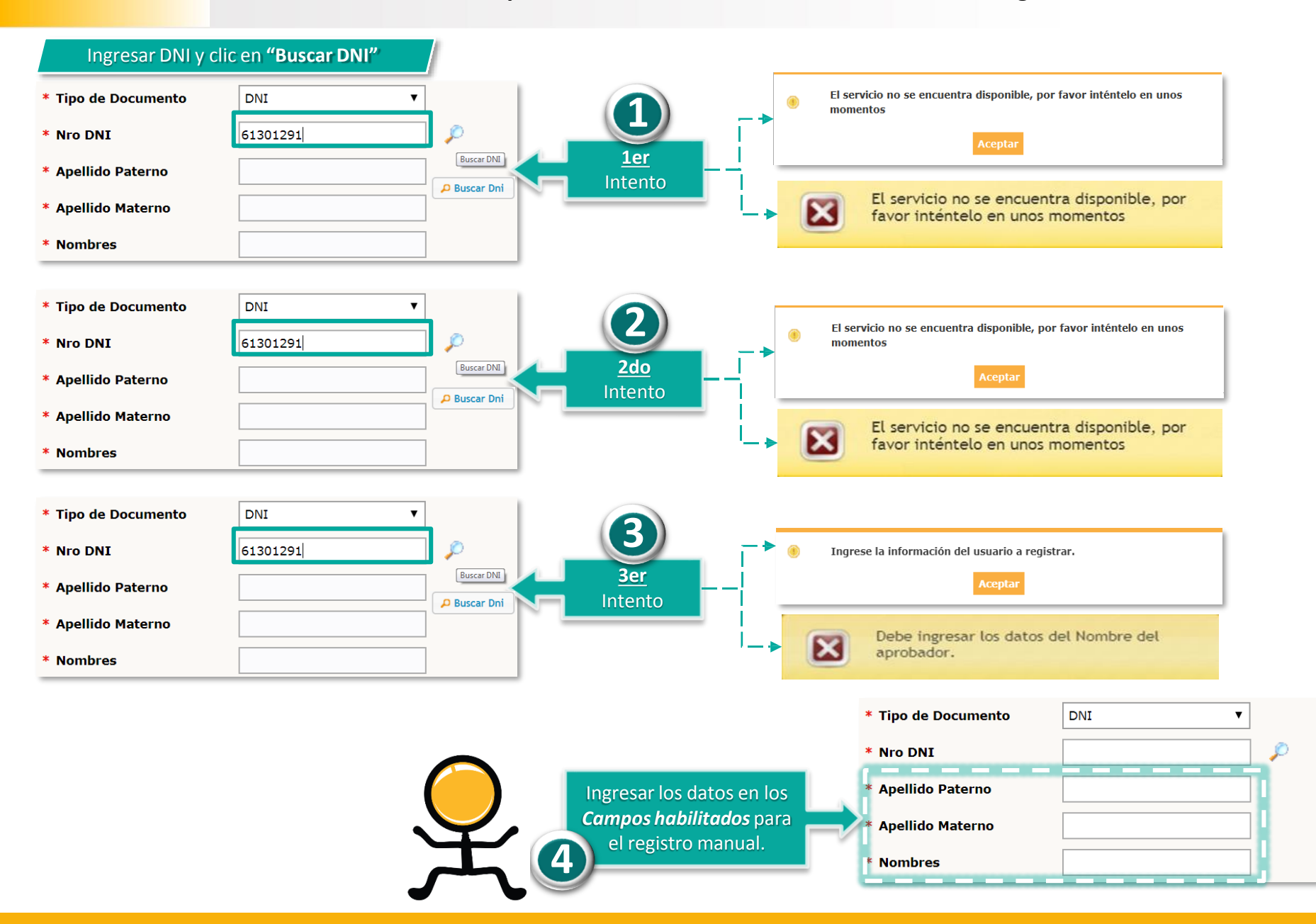

# **Canales de consulta**

Para efectuar consultas puede comunicarse a:

### **SEDE CENTRAL:**

Av. Gregorio Escobedo, cuadra 7 – Jesús María Lima 11, Lima – Perú.

## **CENTRAL DE CONSULTAS TELEFÓNICAS:**

(01) 614-3636 Opción 2 – Consultas SEACE

#### **CONSULTAS VIRTUALES:**

A través del "Formulario de Contacto", ubicado en la sección "Contacto y redes sociales" de nuestro Portal Institucional, disponible en:

https://www.gob.pe/osce/

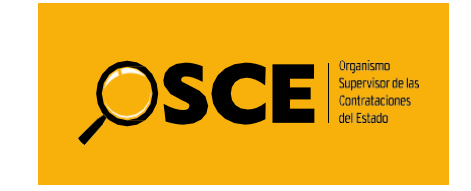